# Comment ajouter une **Voilà!** règle d'invitation avancée

1 Aller sur la console web de Voilà! https://console.voila.app/fr

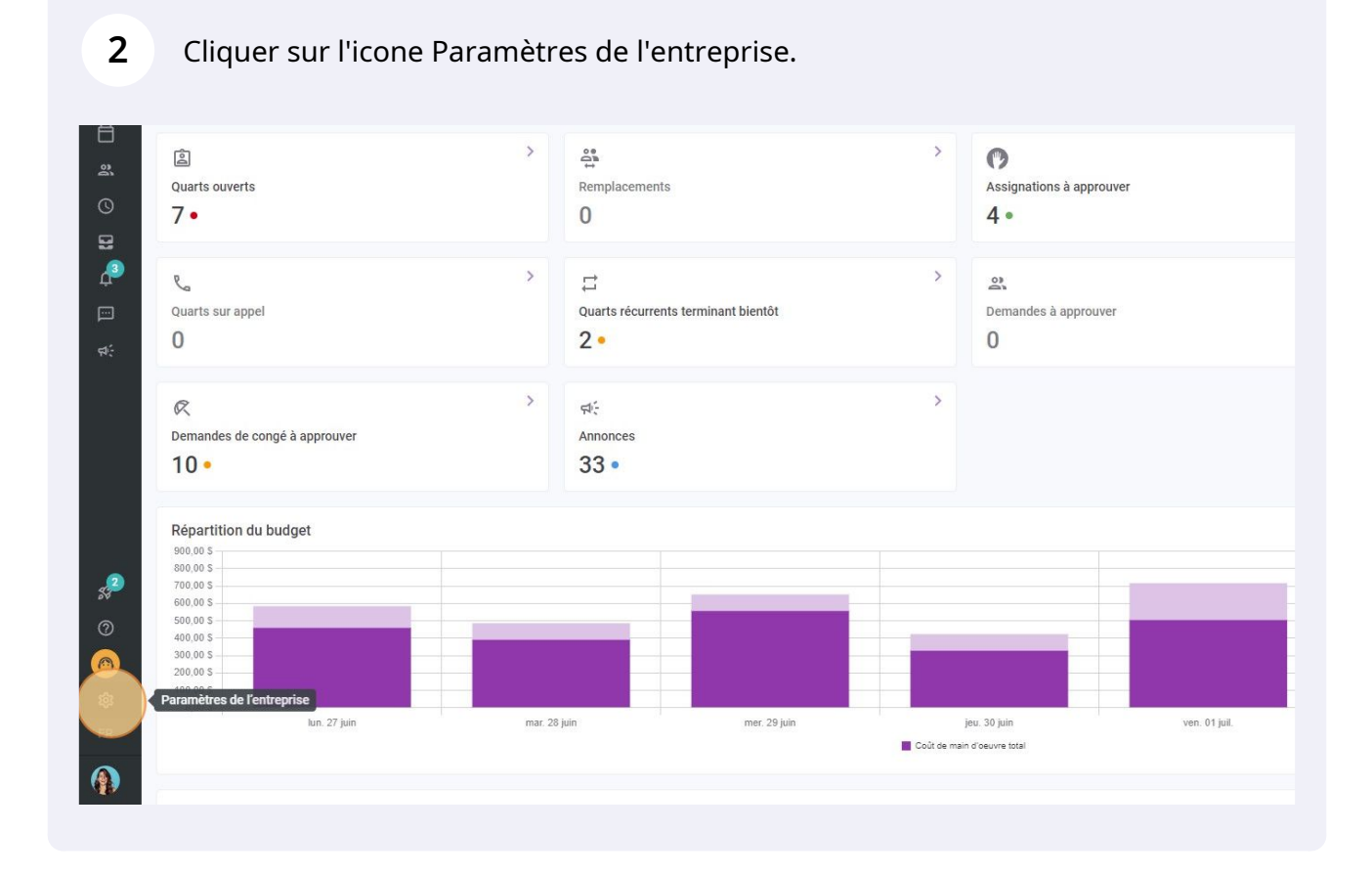

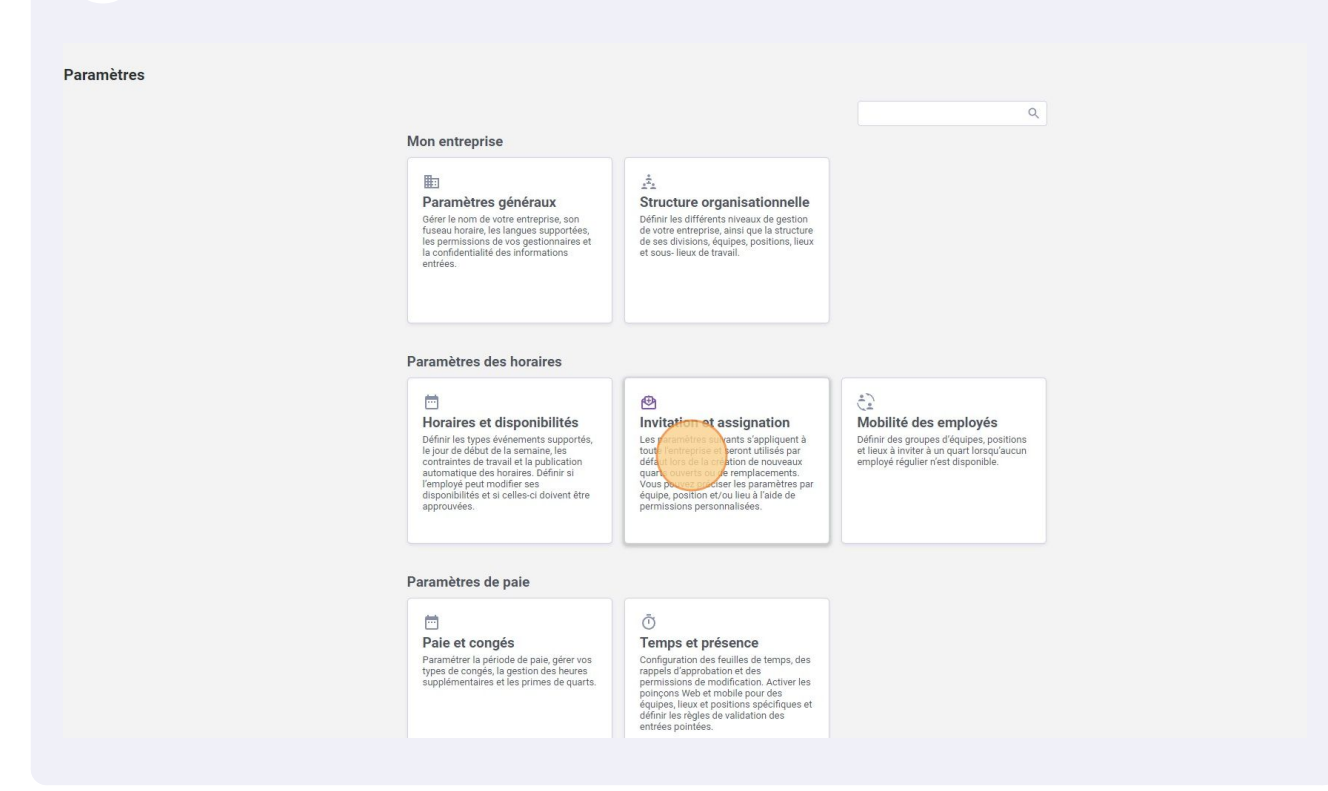

#### 4 Aller dans la section Priorités des invitations et assignations.

| Vpilā!     | <ul> <li>c Retour aux paramètres</li> <li>Paramètres généraux</li> <li>Structure organisationnelle</li> <li>Horaires et disponibilités</li> <li>Invitation et assignation</li> <li>Gestion des invitations et assignations</li> <li>Priorités des implayes</li> <li>Paie et congés</li> <li>Temps et présence</li> <li>Facturation</li> <li>Intégrations</li> </ul> | Invitation et assignation         Gestion des invitations         Les paramètres suivants s'appliquent à toute l'entreprise et seront utilisés par défaut lors de la création de nouveaux quarts ouverts ou de remplacements.         Mode d'invitation par défaut            Mode d'invitation par défaut          Everyone         Imposer le mode d'invitation         La règle d'envol spécifiée sera appliquée et ne pourra pas être modifiée lors de la création d'un quart ou remplacement. |
|------------|----------------------------------------------------------------------------------------------------|----------------------------------------------------------------------------------------------------|
|            |                                                                                                    | Règles d'invitations personnalisées         Application des règles personnalisées                                                                                                    |
|            |                                                                                                    | <ul> <li> 22. Management  </li> <li> 32. CPE A  </li> <li> 32. Maintenance </li> </ul>                                                                                                    |
| <b>2</b> 0 |                                                                                                    | <ul> <li>Z Ambulance Nurse Q Location 4</li> <li>Cook Q Location B</li> </ul>                                                                                                    |

| Clic | uer | sur A | iouter | une  | règle  | d'invitation. |
|------|-----|-------|--------|------|--------|---------------|
| 0.10 |     |       |        | 0110 | · eg.e |               |

5

| tour aux paramètres<br>amètres généraux<br>icture organisationnelle<br>aires et disponibilités<br>tation et assignation | Invitation et assignation           Priorités des invitations et assignations           Les règles d'invitations servert à déterminer fordre de priorité des employés à limiter à prendre un quart ou un remplacement Elles définissent également la prointé sation laquelle les employés intéresses par un quart servert assignée à celui-ci. Une règle peut être standard, ou suivre un processus personnalisé.           Règles d'invitations et d'assignations | Ajoute une r |
|----------------------------------------------------------------------------------------------------|----------------------------------------------------------------------------------------------------|--------------|
| orités des invitations et<br>aignations                                                                                 | Nom 个                                                                                                    | Туре         |
| vilité des employés<br>9 et congés                                                                                      | Every Locations                                                                                                    | Avancé       |
| ips et présence<br>turation                                                                                             | Everyone                                                                                                    | Standard     |
| grations                                                                                                    | Last minute replacement                                                                                                    | Avancé       |
|                                                                                                    | Score                                                                                                    | Standard     |
|                                                                                                    | Seniority                                                                                                    | Standard     |
|                                                                                                    | Union A - Advanced Flow                                                                                                    | Avancé       |
|                                                                                                    |                                                                                                    | 1-6 de 6 🛛 K |

#### 6 Cliquer sur Type d'invitations.

| Nom T                   |                                                                                                    | Type                                                                  |
|-------------------------|----------------------------------------------------------------------------------------------------|-----------------------------------------------------------------------|
| Every Locations         | Ajouter une règle d'invitation                                                                                                    | Avance X                                                              |
| Everyone                | Choisir le type de règle à créer                                                                                                    | Standard                                                              |
| Last minute replacement | Type d'invitations<br>Standard                                                                                                    | Avancé                                                                |
| Score                   | Les règles d'invitations standards permettént de sélectionner un c<br>personnes invitées à un quart et de définir le délai entre les invitat<br>reste pour vous! | itère sur lequel prioriser les<br>ons. Voilà! s'occupe du<br>Standard |
| Seniority               |                                                                                                    | Annuler Suivant Standard                                              |
| Union A - Advanced Flow |                                                                                                    | Avancé                                                                |

## Sélectionner Avancé.

| estion des invitations<br>iorités des invitations et |                         |                                  |                |
|------------------------------------------------------|-------------------------|----------------------------------|----------------|
| signations                                           | Nom 个                   |                                  | Туре           |
| bilité des employés                                  | Fuend exetions          |                                  | Augnoá         |
| e et congés                                          | Every Locations         | Ajouter une règle d'invitation   | ×              |
| nps et presence<br>turation                          | Everyone                | Choisir le type de règle à créer | Standard       |
| égrations                                            | Last minute replacement | Type d'invitations<br>Standard   | Avancé         |
|                                                      | Score                   | Standard<br>Avance               | Standard       |
|                                                      | Seniority               | Annuler                          | ivant Standard |
|                                                      | Union A - Advanced Flow |                                  | Avancé         |
|                                                      |                         |                                  |                |
|                                                      |                         |                                  |                |
|                                                      |                         |                                  |                |
|                                                      |                         |                                  |                |

## 8 Cliquer sur Suivant.

| iux<br>tionnelle<br>ibilités<br>nation | Invitation et assig<br>Priorités des invitations<br>Les règles d'invitations servert à détermin-<br>remplacement assignés de duieu: Un elégie poud<br>Règles d'invitations et d | gnation<br>et assignations<br>er tordre de priorité des employés à inviter à prendre un quart ou un<br>La priorite selon laquelle les employés intéressés par un quart<br>es standard, ou suive un processus personnalisé.<br>assignations |            |          | Ajouter une règle d'invitation |
|----------------------------------------|----------------------------------------------------------------------------------------------------|----------------------------------------------------------------------------------------------------|------------|----------|--------------------------------|
|                                        | Nom 个                                                                                                    |                                                                                                    | Туре       |          |                                |
| yes                                    | Every Locations                                                                                                    |                                                                                                    |            | Avancé   | / 5                            |
| 1                                      | Everyone                                                                                                    | Ajouter une règle d'invitation<br>Choisir le type de règle à créer                                                                                                    | ×          | Standard | × 0                            |
|                                        | Last minute replacement                                                                                                    | Type d'invitations<br>Avancé                                                                                                    | ~          | Avancé   | / 0                            |
|                                        | Score                                                                                                    | Les règles d'invitations avancées vous permettent de créer un processus d'invitat<br>entièrement personnalisé basé sur les règles d'affaires de votre entreprise.                                                                          | ion        | Standard | / 0                            |
|                                        | Seniority                                                                                                    | Annule                                                                                                    | er Suivant | Sundard  | / 5                            |
|                                        | Union A - Advanced Flow                                                                                                    |                                                                                                    |            | Avancé   | / 5                            |
|                                        |                                                                                                    |                                                                                                    |            |          | 1-6de6 (< < > >)               |

| isponibilités<br>assignation ^<br>invitations | remplacement. Elles définisant égalemen<br>seront assignés à celui-ci. Une règle peut é<br>Règles d'invitations et d | it la priorité selon laquelle les employés intéressés par un quart<br>être standard, ou sulvre un processus personnalisé.<br>l'assignations |          |
|-----------------------------------------------|----------------------------------------------------------------------------------------------------|----------------------------------------------------------------------------------------------------|----------|
| invitations et                                | Nom 1                                                                                                    |                                                                                                    | Туре     |
| és                                            | Every Locations                                                                                                    | Ajouter une règle d'invitation                                                                                                    | × Avancé |
| sence                                         | Everyone                                                                                                    | 1 Phases d'invitations 2 Priorité d'assignation 3 Nom                                                                                       | Standard |
|                                               | Last minute replacement                                                                                              | Priorité des invitations<br>Phases d'invitation                                                                                             | Avancé   |
|                                               | Score                                                                                                    | > Phase 1                                                                                                    | Standard |
|                                               | Seniority                                                                                                    | + Ajouter une phase                                                                                                    | Standard |
|                                               | Union A - Advanced Flow                                                                                              | Annuler                                                                                                    | Avancé   |
|                                               |                                                                                                    |                                                                                                    |          |

## **10** Sélectionner les critères d'invitation et le délai de la phase d'invitation désiré.

| milà!   | Ketour aux paramètres        |                                                                                                    |                                                                                                    |          |
|---------|------------------------------|----------------------------------------------------------------------------------------------------|----------------------------------------------------------------------------------------------------|----------|
|         | Desembles sising             | Invitation et assignat                                                                                        | Aiguter une règle d'invitation                                                                                  |          |
| **      | Parametres generaux          | Priorités des invitations et as                                                                               |                                                                                                    |          |
| Abridge | Structure organisationnelle  | Les règles d'invitations servent à déterminer l'ordre i                                                       | 1 Phases d'invitations 2 Priorité d'assignation 3 Nom                                                           | _        |
| ПÓ      | Horaires et disponibilités   | remplacement. Elles définissent également la priorit<br>seront assignés à celui-ci. Une règle peut être stand |                                                                                                    |          |
|         | Invitation et assignation    |                                                                                                    | Critère d'invitation                                                                                            |          |
| 8       | Gestion des invitations      | Regles d invitations et d assig                                                                               |                                                                                                    |          |
| 23      | Priorités des invitations et |                                                                                                    | L'équipe exacte seulement                                                                                       | ×        |
| Q       | assignations                 | Nom 1                                                                                                    |                                                                                                    | /pe      |
|         | Mobilité des employés        |                                                                                                    | La position exacte seulement                                                                                    | ×        |
|         | Paie et congés               | Every Locations                                                                                               | Pamplouá dait travaillar                                                                                        | Avancé   |
| ¢.      | Temps et présence            |                                                                                                    | Le lieu exact seulement                                                                                         | ·        |
| pin 1   | Facturation                  | Everyone                                                                                                    | Invitar las employés avant comme statut                                                                         | Standard |
| e\$-    | Intégrations                 |                                                                                                    | Temps plein 🛞 Temps partiel 🛞 Remplaçant 🛞 Occasionnel 🛞 Contractuel 🛞                                          |          |
|         | incgrationo                  | Last minute replacement                                                                                       | Remplacement temporaire 🛞 En probation 🕲 Prospect 🕲 Formation 🕲                                                 | Avancé   |
|         |                              |                                                                                                    | Conge parentar 🕤 🔫                                                                                              |          |
|         |                              | Score                                                                                                    | Ignorer les conflits d'horaires<br>Ne pas considérer les conflits d'horaires lors des invitations. Une personne | standard |
|         |                              |                                                                                                    | ayant déjà un quart de travail ou n'étant pas disponible sera tout de même<br>invitée.                          |          |
|         |                              | Seniority                                                                                                    |                                                                                                    | Standard |
|         |                              |                                                                                                    | Ignorer les disponibilités                                                                                      |          |
|         |                              | Union A - Advanced Flow                                                                                       | disponible sera tout de même invitée.                                                                           | Avancé   |
| 0       |                              |                                                                                                    |                                                                                                    |          |
| 85      |                              |                                                                                                    | Derar precevant la phase d'invitations suivante                                                                 |          |
| 0       |                              |                                                                                                    | Délai aufue (minutes)<br>60                                                                                     |          |
|         |                              |                                                                                                    |                                                                                                    |          |
| 562     |                              |                                                                                                    | ± Ajouter une phase                                                                                             |          |
| 20      |                              |                                                                                                    | 1 . Jones and busines                                                                                           | -        |
|         |                              |                                                                                                    | Annuler                                                                                                    | Suivant  |
|         |                              |                                                                                                    |                                                                                                    |          |
|         |                              |                                                                                                    |                                                                                                    |          |
|         |                              |                                                                                                    |                                                                                                    |          |

#### **11** Pour ajouter une phase cliquer sur Ajouter une phase.

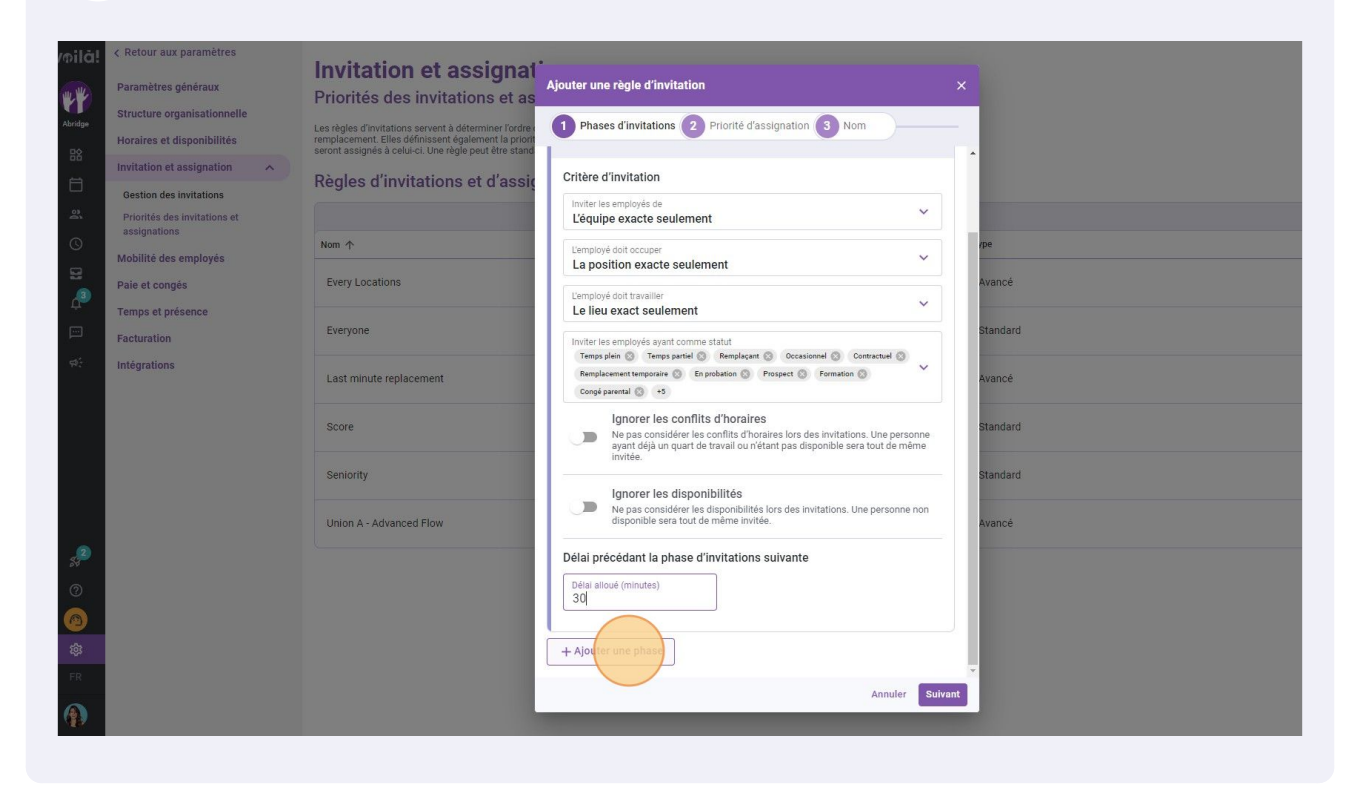

#### Sélectionner Phase 2.

| /oilă!  | < Retour aux paramètres Paramètres généraux             | Invitation et assignat <sup>*</sup>                                                                          | outer une règle d'invitation                                                                                                    |               |
|---------|---------------------------------------------------------|----------------------------------------------------------------------------------------------------|----------------------------------------------------------------------------------------------------|---------------|
| Abridge | Structure organisationnelle                             | Les règles d'invitations servent à déterminer l'ordre                                                        | 1 Phases d'invitations 2 Priorité d'assignation 3 Nom                                                                                                    |               |
| 8       | Horaires et disponibilités Invitation et assignation    | remplacement. Elles définissent également la priori<br>seront assignés à celui-ci. Une règle peut être stand | Inviter les employés de<br>L'équipe exacte seulement                                                                                                    | ·             |
| 1<br>2  | Gestion des invitations<br>Priorités des invitations et | Regies a invitations et a assig                                                                              | L'employé doit occuper<br>La position exacte seulement                                                                                                    |               |
| 0       | assignations<br>Mobilité des employés                   | Nom 个                                                                                                    | L'amployé doit travailler<br>Le lieu exact seulement                                                                                                    | , pe          |
| 2       | Paie et congés                                          | Every Locations                                                                                              | Inviter les employés ayant comme statut<br>Temps plein (2) Temps partiel (2) Remplaçant (2) Occasionnel (2) Contractuel (2)                                                                   | Avancé        |
|         | Facturation                                             | Everyone                                                                                                    | Remplacement temporaire 🛞 En probation 🕲 Prospect 🛞 Formation 🕲 🗡<br>Congé parental 🕲 +5                                                                                                    | Standard      |
| ¢\$}    | Intégrations                                            | Last minute replacement                                                                                      | Ignorer les conflits d'horaires<br>Ne pas considérer les conflits d'horaires lors des invitations. Une personne<br>ayant déjà un quart de travail ou n'étant pas disponible sera tout de même | e Avancé      |
|         |                                                         | Score                                                                                                    | Invitee.                                                                                                    | Standard      |
|         |                                                         | Seniority                                                                                                    | Ne pas considérer les disponibilités lors des invitations. Une personne non<br>disponible sera tout de même invitée.                                                                          | n<br>Standard |
|         |                                                         | Union A - Advanced Flow                                                                                      | Délai précédant la phase d'invitations suivante                                                                                                    | Avancé        |
| 55      |                                                         |                                                                                                    |                                                                                                    |               |
|         |                                                         |                                                                                                    | > Phase                                                                                                    | :             |
| ¢3      |                                                         |                                                                                                    | + Ajouter une phase                                                                                                    |               |
| FR      |                                                         |                                                                                                    | Annuler                                                                                                    | Suivant       |
|         |                                                         |                                                                                                    |                                                                                                    |               |

## **13** Sélectionner les critères d'invitation désirés et cliquer sur Suivant.

| tour aux paramètres<br>amètres généraux | Invitation et assignat                                                                                                    | sjouter une règle d'invitation                                                                                                    | ×        |               |
|-----------------------------------------|----------------------------------------------------------------------------------------------------|----------------------------------------------------------------------------------------------------|----------|---------------|
| cture organisationnelle                 | Priorites des invitations et as                                                                                                    |                                                                                                    |          |               |
| aires et disponibilités                 | Les règles d'invitations servent à déterminer l'ordre i<br>remplacement. Elles définissent également la priorit<br>seront assignés à celui-ci. Une règle peut être stand | Phases d'invitations     Priorité d'assignation     Nom                                                                                                    |          |               |
| tation et assignation                   | Règles d'invitations et d'assig                                                                                                    | Critère d'invitation                                                                                                    |          | Aloutar upo r |
| stion des invitations                   | regies a invitations et a assiç                                                                                                    | Inviter les employés de                                                                                                    |          | Ajouter une i |
| orités des invitations et               |                                                                                                    | Inclure toutes les équipes                                                                                                    |          |               |
| agnations<br>vilité des employés        | Nom 1                                                                                                    | L'employé doit occuper<br>Inclure toutes les positions                                                                                                    | rpe      |               |
| et congés                               | Every Locations                                                                                                    |                                                                                                    | Avancé   |               |
| ips et présence                         |                                                                                                    | Lemployé doit travailler<br>Le lieu exact seulement                                                                                                    |          |               |
| turation                                | Everyone                                                                                                    | Inviter les employés ayant comme statut                                                                                                    | Standard |               |
| grations                                | Last minute replacement                                                                                                    | Temps plein (2) Temps partiel (2) Remplaçant (2) Occasionnel (2) Contractuel (2)<br>Remplacement temporaire (2) En probation (2) Prospect (2) Formation (2)<br>Congé parental (2) +5          | Avancé   |               |
|                                         | Score                                                                                                    | Ignorer les conflits d'horaires<br>Ne pas considérer les conflits d'horaires lors des invitations. Une personne<br>ayant déjà un quart de travail ou n'étant pas disponible sera tout de même | Standard |               |
|                                         | Seniority                                                                                                    | invite.                                                                                                    | Standard |               |
|                                         | Union A - Advanced Flow                                                                                                    | Ne pas considérer les disponibilités lors des invitations. Une personne non<br>disponible sera tout de même invitée.                                                                          | Avancé   |               |
|                                         |                                                                                                    | Délai précédant la phase d'invitations suivante                                                                                                    |          | 1-6 de 6      |
|                                         |                                                                                                    | Délai aliqué (minutes)<br>60                                                                                                    |          |               |
|                                         |                                                                                                    | + Ajouter une phase                                                                                                    |          |               |
|                                         |                                                                                                    | Annule Sui                                                                                                    | ivant    |               |
|                                         |                                                                                                    |                                                                                                    |          |               |

## Choisir les niveaux de priorité désiré.

| ivitation et assignation                                | Règles d'invitations et d | l'assignations                                          |               |
|---------------------------------------------------------|---------------------------|---------------------------------------------------------|---------------|
| Gestion des invitations<br>Priorités des invitations et |                           | Ajouter une règle d'invitation X                        |               |
| assignations                                            | Nom 1                     | 1 Disease dilavitations 2 Drianité d'avainmetion 2 Mars | /pe           |
| Iobilité des employés                                   |                           | Phases d invitations 2 Priorite d assignation 3 Norm    |               |
| aie et congés                                           | Every Locations           | Priorité d'assignation                                  | Avancé        |
| emps et présence                                        |                           | Priorité d'assignation                                  | Observational |
| acturation                                              | Everyone                  | 1er niveau de priorité                                  | standard      |
| ntégrations                                             | Last minute replacement   | 1er niveau de priorité<br>Ancienneté (ordre croissant)  | Avancé        |
|                                                         |                           | 2e niveau de priorité                                   |               |
|                                                         | Score                     | 2e niveau de priorité<br>Tous                           | Standard      |
|                                                         | Seniority                 | > Group 1 Group 1                                       | Standard      |
|                                                         | Union A - Advanced Flow   | + Ajouter un groupe                                     | Avancé        |
|                                                         |                           | Retour Suivant                                          |               |
|                                                         |                           |                                                         |               |
|                                                         |                           |                                                         |               |
|                                                         |                           |                                                         |               |
|                                                         |                           |                                                         |               |
|                                                         |                           |                                                         |               |

## **15** Pour cet exemple, nous allons choisir Score (ordre croissant).

| loction des invitations | Regles d invitations et d assignations |                                                        |          |  |
|-------------------------|----------------------------------------|--------------------------------------------------------|----------|--|
| vigitás des invitations |                                        | Ajouter une règle d'invitation 🛛 🕹 🕹                   |          |  |
| issignations            |                                        |                                                        |          |  |
| obilité des employés    | Nom 1                                  | 1 Phases d'invitations 2 Priorité d'assignation 3 Nom  | /pe :    |  |
| aie et congés           | Every Locations                        | Priorité d'assignation                                 | Avancé   |  |
| emps et présence        |                                        | Priorité d'assignation                                 |          |  |
| icturation              | Everyone                               | 1er niveau de priorité                                 | Standard |  |
| tégrations              | Last minute replacement                | 1er niveau de priorité<br>Ancienneté (ordre croissant) | Avancé   |  |
|                         |                                        | 2e niveau de priorité                                  |          |  |
|                         | Score                                  | 2e niveau de priorité<br>Tous                          | Standard |  |
|                         | Seniority                              | Tous                                                   | Standard |  |
|                         | Union A - Advanced Flow                | Score (ordre decroissant)                              | Avancé   |  |
|                         |                                        | Ancienneté (ordre croissant)                           |          |  |
|                         |                                        | Ancienneté (ordre décroissant)                         |          |  |
|                         |                                        | Heures assignées (ordre croissant)                     |          |  |
|                         |                                        | Heures assignées (ordre décroissant)                   |          |  |
|                         |                                        | Expérience (ordre croissant)                           |          |  |
|                         |                                        | Expérience (ordre décroissant)                         |          |  |
|                         |                                        |                                                        |          |  |
|                         |                                        |                                                        |          |  |

## 16 Cliquer sur suivant lorsque vous avez fini de sélectionner les priorités d'assignation.

| d invitations et d'a | ssignations                                           | Ajouter un |
|----------------------|-------------------------------------------------------|------------|
|                      | Ajouter une règle d'invitation X                      |            |
|                      | 1 Phases d'invitations 2 Priorité d'assignation 3 Nom |            |
| cations              | Priorité d'assignation Avai                           | incé       |
|                      | Priorité d'assignation                                |            |
|                      | 1er niveau de priorité Star                           | ndard      |
| ute replacement      | Ter niveau de priorité Ancienneté (ordre croissant)   | incé       |
|                      | 2e niveau de priorité                                 |            |
|                      | 2e niveau de priorité<br>Score (ordre croissant)      | ndard      |
|                      | > Groupe 1 Group 1 Star                               | ndard      |
| - Advanced Flow      | + Ajouter un groupe                                   | ncé        |
|                      | Retour                                                | 1-6 de 6   |
|                      |                                                       |            |
|                      |                                                       |            |
|                      |                                                       |            |
|                      |                                                       |            |
|                      |                                                       |            |
|                      |                                                       |            |
|                      |                                                       |            |

**17** Cliquer sur la barre de texte Nom de la règle et donner un nom à la règle.

| m ↑                    |                                                                   | Туре         |
|------------------------|-------------------------------------------------------------------|--------------|
| very Locations         |                                                                   | Avancé       |
| veryone                | Ajouter une regie d'invitation     Priorité d'assignation     Nom | Standard     |
| ast minute replacement | Nom                                                               | Avancé       |
| core                   | Nom de la règle                                                   | EN Standard  |
| eniority               | Retour Sauvegar                                                   | der Standard |
| nion A - Advanced Flow |                                                                   | Avancé       |
|                        |                                                                   |              |

### **18** Cliquer sur Sauvegarder pour appliquer les changements au compte.

| d invitations et d | assignations                                  |                             | Ajouter ut |
|--------------------|-----------------------------------------------|-----------------------------|------------|
|                    |                                               |                             |            |
|                    |                                               | Туре                        |            |
| cations            | Ajouter une règle d'invitation                | Avancé -                    |            |
| <u>.</u>           | 1 Phases d'invitations 2 Priorité d'assignati | ion 3 Nom                   |            |
| ute replacement    | Nom                                           | Avancé                      |            |
|                    | Nom de la règle<br>Règle 1                    | EN Standard                 |            |
|                    |                                               | Retour Sauvegarder Standard |            |
| - Advanced Flow    |                                               | Avancé                      |            |
|                    |                                               |                             | 1-6 de 6   |
|                    |                                               |                             |            |
|                    |                                               |                             |            |
|                    |                                               |                             |            |
|                    |                                               |                             |            |

#### 9